## Manuale di configurazione di Mozilla Firefox con Sistema operativo Linux -Ubuntu

| 1. Configurazione del browser Mozilla Fire | efox 2 |
|--------------------------------------------|--------|
|--------------------------------------------|--------|

07/11/2013

Questo manuale fornisce una sintesi dei passaggi base per la configurazione del browser Mozilla Firefox per poter accedere correttamente al portale CRS utilizzando il sistema operativo Linux Ubuntu e Mozilla.

## 1. Configurazione di Mozilla Firefox

Per configurare Mozilla Firefox è necessario accertarsi che i pacchetti "Bit4id" vengano gestiti correttamente (e cioè che il lettore venga regolarmente riconosciuto da Mozilla Firefox facendo attenzione che nella voce "Gestione dispositivi" "security device"il modulo "bit4id", creato con l'installazione dei driver, non rimanga vuoto anche con il collegamento del lettore ma indichi il modello di lettore collegato) e, una volta inserita la carta servizi, indichi i dati della stessa. Per far ciò aprire Mozilla Firefox e:

 accedere al menu delle impostazioni del browser "Firefox>Modifica>Preferenze>Avanzate>Certificati"

"Firefox> Edit>Preference>Advanced>Encryption" e impostare nella relativa finestra l'opzione "Selezionane uno automaticamente" "Select one automatically"

| 😣 😑 Firefox Prefe            | rences                      |               |                    |                   |           |               |  |
|------------------------------|-----------------------------|---------------|--------------------|-------------------|-----------|---------------|--|
| 说<br>General Tabs            | Content A                   | pplications   | Privacy            | Security          | ර<br>Sync | Ö<br>Advanced |  |
| General Data Choic           | es Network                  | Update En     | cryption           |                   |           |               |  |
| Protocols                    |                             |               |                    |                   |           |               |  |
| <b>⊠</b> Use SSL <u>3</u> .0 |                             |               | S 🖉 🖉              | e TLS <u>1</u> .0 |           |               |  |
| Certificates                 |                             |               |                    |                   |           |               |  |
| When a server re             | quests my pe                | ersonal certi | ficate:            |                   |           |               |  |
| Select one aut               | omatically                  | Ask me eve    | ery t <u>i</u> me  |                   |           |               |  |
|                              |                             |               |                    |                   |           |               |  |
| View Certificate             | <u>s</u> <u>R</u> evocation | on Lists      | <u>/</u> alidation | Security          | Devices   |               |  |
|                              |                             |               |                    |                   |           |               |  |
|                              |                             |               |                    |                   |           |               |  |
|                              |                             |               |                    |                   |           |               |  |
|                              |                             |               |                    |                   |           |               |  |
|                              |                             |               |                    |                   |           |               |  |
|                              |                             |               |                    |                   |           |               |  |
|                              |                             |               |                    |                   |           |               |  |
|                              |                             |               |                    |                   |           |               |  |
|                              |                             |               |                    |                   |           |               |  |
|                              |                             |               |                    |                   |           |               |  |
|                              |                             |               |                    |                   |           |               |  |
|                              |                             |               |                    |                   |           |               |  |

 accedere alla gestione dei dispositivi di sicurezza cliccando sul pulsante "Dispositivi di sicurezza" "Security Devices" nella stessa finestra, selezionare la voce "NSS Internal PKCS # 11 Module" dall'elenco dei Moduli e dispositivi di sicurezza nella parte sinistra della finestra Gestione dispositivi e cliccare a destra sul pulsante **Carica** (**Load** per Firefox in inglese)

| 😣 💷 Device Manager                                                                                                    |                           |                                        |                                                                                       |
|----------------------------------------------------------------------------------------------------|---------------------------|----------------------------------------|---------------------------------------------------------------------------------------|
| Security Modules and Devices    NSS Internal PKCS #11 Module   Generic Crypto Services   Software Security Device   vbit4id   CNS   vBuiltin Roots Module   Builtin Object Token | Details<br>Module<br>Path | Value<br>NSS Internal PKCS #11<br>null | Log I <u>n</u><br>Log Out<br>Change Password<br>Load<br>Unload<br>Enable <u>F</u> IPS |
|                                                                                                    |                           |                                        | ОК                                                                                    |

• inserire "**bit4id**" come Nome modulo nella finestra Carica dispositivo PKCS#11 e cliccare sul pulsante "**Sfoglia**"."**Browse**".

| 😣 🗖 🔹 Load PKCS#11 Device                             |                    |                |  |  |  |  |
|-------------------------------------------------------|--------------------|----------------|--|--|--|--|
| Enter the information for the module you want to add. |                    |                |  |  |  |  |
| <u>M</u> odule Name:                                  | odule Name: bit4id |                |  |  |  |  |
| Module <u>f</u> ilenam                                | e:                 | <u>B</u> rowse |  |  |  |  |
|                                                       | Cancel             | ОК             |  |  |  |  |

selezionare il file **libbit4xpki.so** dal percorso /usr/lib/bit4id del vostro Linux e cliccare su "**Apri"-"Open".** 

| 🖋 🖾 usr lib    | bit4id                |              |                 |
|----------------|-----------------------|--------------|-----------------|
| <u>P</u> laces | Name                  | - Size       | Modified        |
| 🔍 Search       | 🖺 libbit4xpki.so      | 716,5 kB     | 14/06/2011      |
| Recently Used  | 🗋 libbit4xpki.so.conf | 384 bytes    | 14/06/2011      |
| 📠 user         |                       |              |                 |
| Desktop        |                       |              |                 |
| File System    |                       |              |                 |
| 🖺 Floppy Disk  |                       |              |                 |
| Documents      |                       |              |                 |
| Music          |                       |              |                 |
| Pictures       |                       |              |                 |
|                |                       |              |                 |
| Downloads      |                       |              |                 |
|                |                       |              |                 |
|                |                       |              |                 |
|                |                       |              |                 |
|                |                       |              |                 |
|                |                       |              |                 |
|                |                       |              |                 |
|                |                       |              |                 |
|                |                       |              | All Files 💲     |
|                |                       | <u>C</u> anc | el <u>O</u> pen |

| 😣 🔿 💿 Load PKCS#11 Device                             |                                |                |  |  |  |  |
|-------------------------------------------------------|--------------------------------|----------------|--|--|--|--|
| Enter the information for the module you want to add. |                                |                |  |  |  |  |
| Module Name: bit4id                                   |                                |                |  |  |  |  |
| Module <u>f</u> ilename:                              | /usr/lib/bit4id/libbit4xpki.so | <u>B</u> rowse |  |  |  |  |
|                                                       | Cancel                         | ОК             |  |  |  |  |

Infine cliccare su **OK** per confermare

Confermare e chiudere tutte le impostazioni e la Gestione Dispositivi e chiudere Mozilla Firefox.

Per verificare se la carta e lettore vengono riconosciuti correttamente da Mozilla, inserire la tessera sanitaria nel lettore.

Aprire Mozilla Firefox e accedere nuovamente alla gestione dei dispositivi di sicurezza (accedere al menu " Firefox> Preferenze>Avanzate>Certificati " e cliccare sul pulsante "**Dispositivi di sicurezza**" "**Security Devices**" nella stessa finestra)

| 😣 🖨 Firefo           | ox Prefe         | rences        |                |                    |            |                  |               |  |
|----------------------|------------------|---------------|----------------|--------------------|------------|------------------|---------------|--|
| ि<br>General         | Tabs             | Content       | Applications   | Privacy            | Security   | Sync             | Ö<br>Advanced |  |
| General Da           | ata Choic        | ces Netwo     | rk Update En   | cryption           |            |                  |               |  |
| Protocols            | s<br>SL 3.0      |               |                | <b>⊠</b> U:        | se TLS 1.0 |                  |               |  |
| Certificat<br>When a | .es<br>server re | equests my    | personal certi | ficate:            | _          |                  |               |  |
| Select               | one aut          | comatically   | ∕ ○ Ask me eve | ery t <u>i</u> me  |            |                  |               |  |
| View Ce              | ertificate       | <u>R</u> evoc | ation Lists    | <u>/</u> alidation | Security   | <u>/</u> Devices |               |  |
|                      |                  |               |                |                    |            |                  |               |  |
|                      |                  |               |                |                    |            |                  |               |  |
|                      |                  |               |                |                    |            |                  |               |  |
|                      |                  |               |                |                    |            |                  |               |  |
|                      |                  |               |                |                    |            |                  |               |  |
|                      |                  |               |                |                    |            |                  |               |  |
|                      |                  |               |                |                    |            |                  |               |  |
| · · · ·              |                  |               |                |                    |            |                  |               |  |

Verificare che nella lista dei Moduli e dispositivi di sicurezza sotto il nome "**Bit4id**" sia presente la dicitura "**CNS**", il che indica che la carta è stata riconosciuta da Mozilla Firefox e può essere usata per accedere al portale.

| 😣 💷 Device Manager                                                                                                    |                                                                              |                                                                     |                                              |
|----------------------------------------------------------------------------------------------------|------------------------------------------------------------------------------|---------------------------------------------------------------------|----------------------------------------------|
| Security Modules and Devices<br>VSS Internal PKCS #11 Module<br>Generic Crypto Services<br>Software Security Device<br>Vbit4id<br>CNS<br>CNS | Details<br>Status<br>Description<br>Manufacturer<br>HW Version<br>FW Version | Value<br>Not Logged In<br>ACS ACR38U 00 00<br>unknown<br>0.0<br>0.0 | Log In<br>Log Out<br>Change Password<br>Load |
| Builtin Object Token                                                                                                    | Label<br>Manufacturer<br>Serial Number<br>HW Version<br>FW Version           | CNS<br>N/A<br>6060124555027004<br>0.0<br>0.0                        | Unload<br>Enable <u>F</u> IPS                |
|                                                                                                    |                                                                              |                                                                     | ОК                                           |

Per verificare che anche il lettore sia riconosciuto, sfilare la carta e controllare che nella lista dei Moduli e dispositivi di sicurezza sotto il nome "**Bit4id**" sia presente la dicitura "**ACS ACR38U 00 00**", il che indica che anche il lettore Bit4id è stato riconosciuto da Mozilla Firefox e può essere utilizzato.

Chiudere la Gestione dispositivi e la finestra delle impostazioni di Mozilla Firefox.